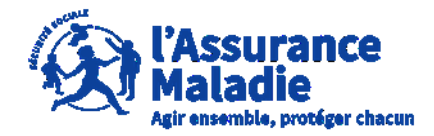

# **ETAPE (0)** : L' employeur se connecte sur son compte <u>https://questionnaires-risquepro.ameli.fr/login</u>

|                                |                         | ± téléch/     ± téléch/     ±     téléch/     ±     téléch/     ±     téléch/     téléch/ | RGER TOUTES LES PIÈCES DO           | DSSIER              |                               |            |
|--------------------------------|-------------------------|----------------------------------------------------------------------------------------------------|-------------------------------------|---------------------|-------------------------------|------------|
| Dossier MP                     |                         |                                                                                                    |                                     |                     |                               |            |
| Date de sinistre<br>20/04/2015 | Numéro de s<br>15042067 | inistre<br>7                                                                                                    | Date de mise en ligne<br>21/07/2023 | Première<br>17/07/2 | Constatation Médicale<br>2023 |            |
|                                |                         |                                                                                                    |                                     |                     |                               |            |
| Statut du dossi                | er                      |                                                                                                    |                                     |                     |                               |            |
| Informations                   |                         |                                                                                                    |                                     |                     |                               |            |
| Pièces jointes au d            | ossier                  |                                                                                                    |                                     |                     |                               |            |
| Commenta                       | ires                    | Intitulé pièce jointe                                                                                                    | 1                                   |                     | Ajouté par                    | Ajouté le  |
| ± + 0                          | OMMENTER                | Certificat médical                                                                                                    | initial                             |                     | Agent                         | 21/07/2023 |
| ± + 0                          | OMMENTER                | Déclaration de ma                                                                                                    | aladie professionnelle              |                     | Agent                         | 21/07/2023 |
| ± + 0                          | OMMENTER                | Questionnaire As:                                                                                                    | suré                                |                     | Assure                        | 21/07/2023 |
| ± + 0                          | OMMENTER                | Questionnaire Em                                                                                                    | ployeur                             |                     | Employeur                     | 21/07/2023 |
| <b>€</b> + 0                   | OMMENTER                | Questionnaire Em                                                                                                    | ployeur                             |                     | Employeur                     | 21/07/2023 |

Lors de cette phase, l'employeur, l'assuré et l'Assurance Maladie peuvent ajouter de nouvelles pièces au dossier et les commenter

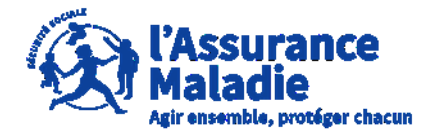

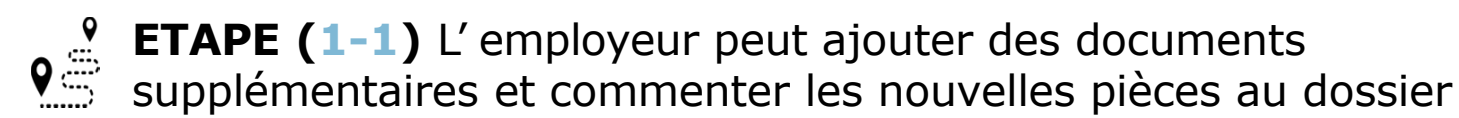

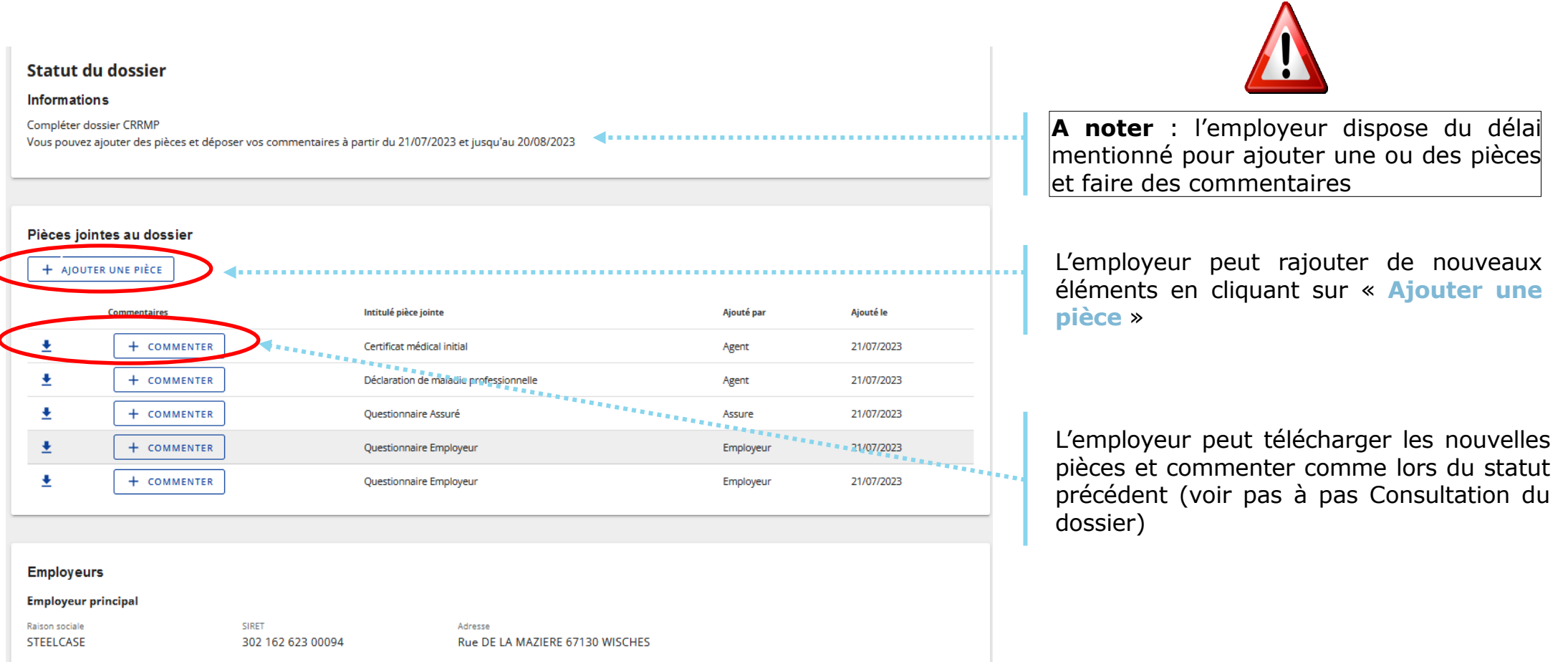

Employeur 2

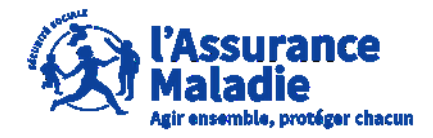

**ETAPE (1-2)** : L' employeur peut ajouter des documents supplémentaires

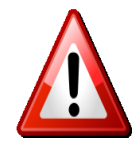

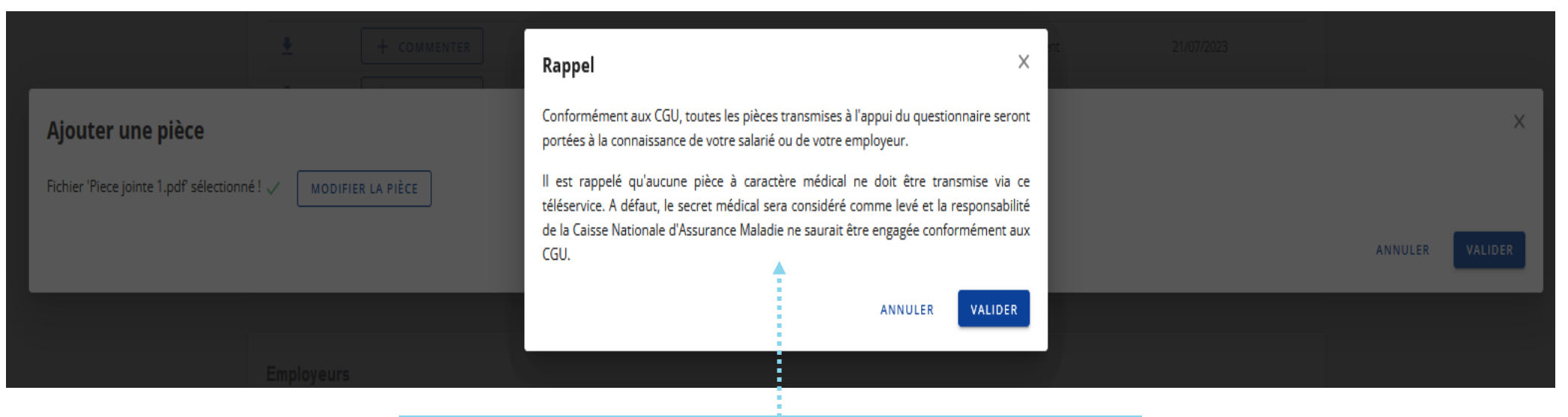

Au moment d'ajouter une nouvelle pièce au dossier il est rappelé à l'employeur que les documents transmis ne doivent pas être à caractère médical comme expliqué dans les CGU

Une fois le rappel pris en compte, l'employeur clique sur **« Valider »** 

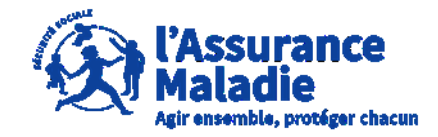

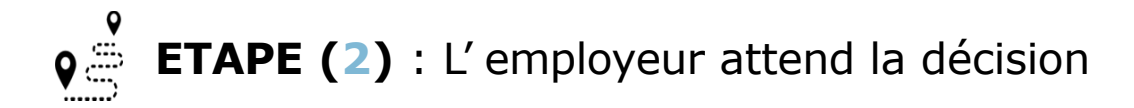

Une fois la nouvelle période d'ajout de pièces et de consultation terminée, le statut indique que l'instruction est en cours auprès du Comité Régional de Reconnaissance des Maladies Professionnels (CRRMP)

Lors de cette phase, les pièces jointes au dossier restent consultables et téléchargeables via l'icône ➡

| USSIEI                                                                                               |                                                                                                    |                                                                                                    |                                                                            |                                                                                               |
|----------------------------------------------------------------------------------------------------|----------------------------------------------------------------------------------------------------|----------------------------------------------------------------------------------------------------|----------------------------------------------------------------------------|-----------------------------------------------------------------------------------------------|
| e de sinistr<br>/04/2014                                                                             | re Nur<br>5 15/                                                                                                    | néro de sinistre Date de mise en ligne                                                                                                    | Première Constatation Médicale<br>17/07/2023                               |                                                                                               |
| /04/201.                                                                                             |                                                                                                    | 2110112023                                                                                                    | 1110112023                                                                 |                                                                                               |
|                                                                                                    |                                                                                                    |                                                                                                    |                                                                            |                                                                                               |
|                                                                                                    | du deseter                                                                                                    |                                                                                                    |                                                                            |                                                                                               |
| atut                                                                                                 | du dossier                                                                                                    |                                                                                                    |                                                                            |                                                                                               |
| formati                                                                                              | ions                                                                                                    |                                                                                                    |                                                                            |                                                                                               |
| attente i                                                                                            | instruction CRRMP                                                                                                    |                                                                                                    | N/00 (2022                                                                 |                                                                                               |
| période                                                                                              | d'ajout de pièces et commentaires                                                                                                    | est terminée. Une décision vous sera apportée au plus tard le 30                                                                                                    | 0/09/2023                                                                  |                                                                                               |
|                                                                                                    |                                                                                                    |                                                                                                    |                                                                            |                                                                                               |
|                                                                                                    |                                                                                                    |                                                                                                    |                                                                            |                                                                                               |
|                                                                                                    |                                                                                                    |                                                                                                    |                                                                            |                                                                                               |
|                                                                                                    |                                                                                                    |                                                                                                    |                                                                            |                                                                                               |
| èces io                                                                                              | pintes au dossier                                                                                                    |                                                                                                    |                                                                            |                                                                                               |
| èces jo                                                                                              | bintes au dossier                                                                                                    |                                                                                                    |                                                                            |                                                                                               |
| èces jo                                                                                              | Dintes au dossier<br>Commentaires                                                                                                    | Intitulé pièce jointe                                                                                                    | Ajouté par                                                                 | Ajouté le                                                                                     |
| èces jo                                                                                              | Commentaires                                                                                                    | Intitulé pièce jointe<br>Déclaration de maladie professionnelle                                                                                                    | Ajouté par<br>Agent                                                        | Ajouté le<br>21/07/2023                                                                       |
| èces jo                                                                                              | Commentaires                                                                                                    | Intitulé pièce jointe<br>Déclaration de maladie professionnelle<br>Certificat médical initial                                                                                                    | Ajouté par<br>Agent<br>Arent                                               | Ajouté le<br>21/07/2023                                                                       |
| èces jo<br>•<br>•                                                                                    | Commentaires  + CONSULTER  + CONSULTER                                                                                                    | Intitulé pièce jointe<br>Déclaration de maladie professionnelle<br>Certificat médical initial                                                                                                    | Ajouté par<br>Agent<br>Agent                                               | Ajouté le<br>21/07/2023<br>21/07/2023                                                         |
| èces jo<br><u> </u> <u> </u> <u> </u> <u> </u> <u> </u> <u> </u> <u> </u> <u> </u> <u> </u> <u> </u> | Commentaires<br>+ CONSULTER<br>+ CONSULTER<br>+ CONSULTER<br>+ CONSULTER                                                                                  | Intitulé pièce jointe<br>Déclaration de maladie professionnelle<br>Certificat médical initial<br>Questionnaire Assuré                                                                                                 | Ajouté par<br>Agent<br>Agent<br>Assure                                     | Ajouté le<br>21/07/2023<br>21/07/2023<br>21/07/2023                                           |
| èces jo                                                                                              | Commentaires<br>+ CONSULTER<br>+ CONSULTER<br>+ CONSULTER<br>+ CONSULTER<br>+ CONSULTER                                                                   | Intitulé pièce jointe<br>Déclaration de maladie professionnelle<br>Certificat médical initial<br>Questionnaire Assuré<br>Questionnaire Employeur                                                                      | Ajouté par<br>Agent<br>Agent<br>Assure<br>Employeur                        | Ajouté le<br>21/07/2023<br>21/07/2023<br>21/07/2023<br>21/07/2023                             |
| èces jo                                                                                              | Dintes au dossier<br>Commentaires<br>+ CONSULTER<br>+ CONSULTER<br>+ CONSULTER<br>+ CONSULTER                                                             | Intitulé pièce jointe<br>Déclaration de maladie professionnelle<br>Certificat médical initial<br>Questionnaire Assuré<br>Questionnaire Employeur                                                                      | Ajouté par<br>Agent<br>Agent<br>Assure<br>Employeur                        | Ajouté le<br>21/07/2023<br>21/07/2023<br>21/07/2023<br>21/07/2023                             |
| èces jo                                                                                              | Dintes au dossier<br>Commentaires<br>+ CONSULTER<br>+ CONSULTER<br>+ CONSULTER<br>+ CONSULTER<br>+ CONSULTER<br>+ CONSULTER                               | Intitulé pièce jointe<br>Déclaration de maladie professionnelle<br>Certificat médical initial<br>Questionnaire Assuré<br>Questionnaire Employeur<br>Questionnaire Employeur                                           | Ajouté par<br>Agent<br>Agent<br>Assure<br>Employeur<br>Employeur           | Ajouté le<br>21/07/2023<br>21/07/2023<br>21/07/2023<br>21/07/2023<br>21/07/2023               |
| èces jo<br>* * * * * * * * * * * * * * * * * * *                                                     | Dintes au dossier<br>Commentaires<br>+ CONSULTER<br>+ CONSULTER<br>+ CONSULTER<br>+ CONSULTER<br>+ CONSULTER<br>+ CONSULTER<br>+ CONSULTER<br>+ CONSULTER | Intitulé pièce jointe<br>Déclaration de maladie professionnelle<br>Certificat médical initial<br>Questionnaire Assuré<br>Questionnaire Employeur<br>Questionnaire Employeur<br>Document versé au dossier par l'assuré | Ajouté par<br>Agent<br>Agent<br>Assure<br>Employeur<br>Employeur<br>Assure | Ajouté le<br>21/07/2023<br>21/07/2023<br>21/07/2023<br>21/07/2023<br>21/07/2023<br>21/07/2023 |

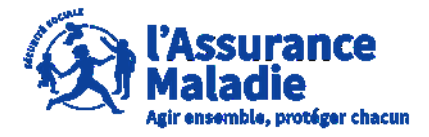

**ETAPE (3)** : L'employeur a reçu la décision par courrier, le dossier reste accessible avant archivage

| Dossier MP                     |                                 |                                     |                                              |  |
|--------------------------------|---------------------------------|-------------------------------------|----------------------------------------------|--|
| Date de sinistre<br>20/04/2015 | Numéro de sinistre<br>150420677 | Date de mise en ligne<br>21/07/2023 | Première Constatation Médicale<br>17/07/2023 |  |
| /04/2015                       | 150420677                       | 21/07/2023                          | 17/07/2023                                   |  |
|                                |                                 |                                     |                                              |  |
|                                |                                 |                                     |                                              |  |
| Statut du dossier              |                                 |                                     |                                              |  |
| Statut du dossier              |                                 |                                     |                                              |  |

A noter : la date butoir pour télécharger et conserver le dossier est précisée à l'employeur.